## **Recupera Banco de Dados**

## Como utilizar o programa de recuperação do BD

Esse programa deve ser utilizado quando aparecer a mensagem "Banco de Dados corrompido" ao iniciar o Escolar Plus.

1 - Execute o programa Recupera

|                        |                  | <b>⊕</b><br>7                         |                          | 2                           |
|------------------------|------------------|---------------------------------------|--------------------------|-----------------------------|
| Meus documentos        | Mozilla Firefox  | Backup_<br>CONTROL_PLUS               |                          | ESCOLAR_PLUS                |
|                        | <b>X</b>         |                                       |                          | AT I                        |
| Meu computador         | Nero Express     | s430                                  |                          | Escolar_plus_online         |
| <u>6</u> 2             |                  | 7                                     |                          | <b></b>                     |
| Meus locais de<br>rede | Ultr@VNC Viewer  | ACESSO                                | sção do PD danificado    | Restaura BD<br>Escolar Plus |
| 1                      | 76               | 1 1 Kecupera                          | nçao do bo danincado     |                             |
| Lixeira                | Biblioteca Fácil | skyp                                  | Controle de acesso       | PioXII                      |
| Ø                      |                  |                                       | me do usuário            | Ω 🖌                         |
| Internet Explorer      | CHAMADO_TESTE    | Ultr@VNC Se                           | nha 🖌                    | RECUPERA                    |
| <u>(</u> 2)            | 1                | • • • • • • • • • • • • • • • • • • • | <b>^</b>                 |                             |
| avast! Antivirus       | Receitanet 2005  | diarios                               |                          | CHAMADO                     |
|                        |                  | <b>E</b>                              |                          | <b>•</b>                    |
| atua2003r04            | somec            | teste                                 |                          | Backup_CHAMADO              |
|                        |                  |                                       |                          | Noreise Ko                  |
| 🏦 Iniciar 📗 🗹          | 🕹 🙆 🥔            | » 78% of 🐠                            | Ven 🛃 :: Tr 🕢 Rádi 🗐 Doc | 🍕 💷 🎦 🔞 ᠿ 💭 🍣 🐇 🛛 15:30     |

Usuário : Supervisor Senha : Recupera

2 - Ao iniciar escolha a opção recupera no menu principal. Após a escolha a seguinte tela será mostrada:

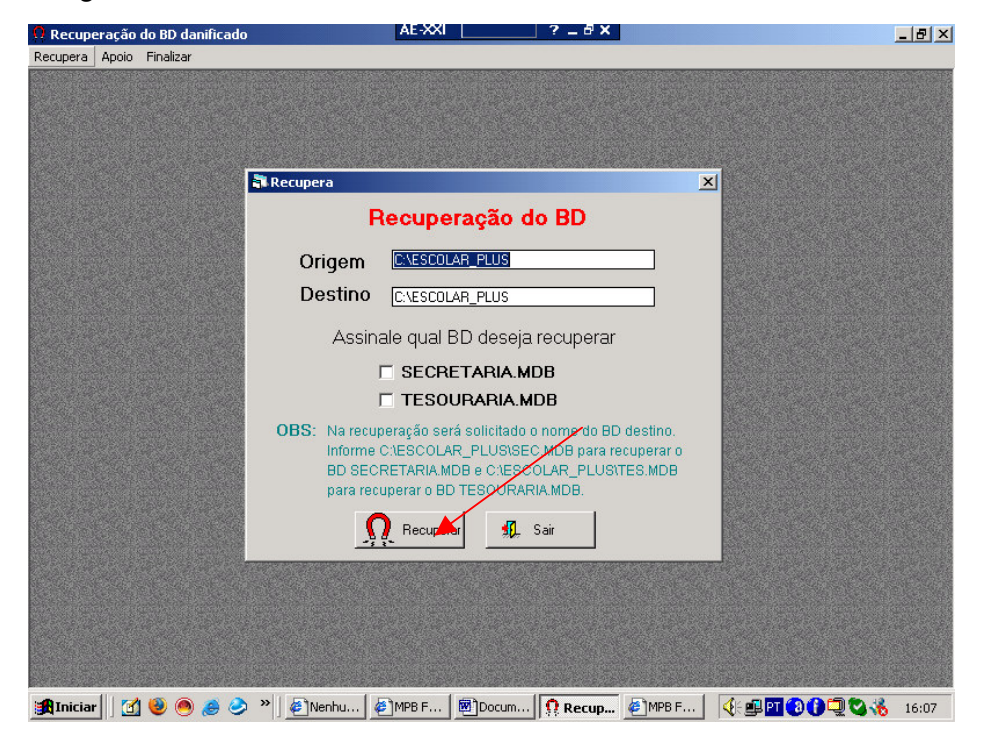

Informe o caminho origem e o destino do BD para conversão. Se você estiver executando a recuperação do BD no servidor basta deixar assinalado C:\ESCOLAR\_PLUS, caso contrário informe, em ambos, a letra que corresponde o caminho do BD no servidor. Depois assinale qual BD está corrompido (para saber qual o BD deve ser assinalado veja a mensagem de erro no Escolar Plus) e clique no botão **Recupera**.

 4 - Na recuperação será solicitado o nome do banco de dados Origem (Source) e Destino (Destination). Informe em origem C:\Escolar\_plus\SECRETARIA.MDB e em destino C:\Escolar\_plus\SEC.MDB caso o BD corrompido seja o da Secretaria. Caso o BD corrompido seja o da Tesouraria informe na mesma ordem C:\Escolar\_plus\TESOURARIA.MDB e C:\Escolar\_plus\TES.MDB. Depois clique no botão Compact.

| Recuperação do BD danifi<br>cupera Apoio Finalizar | icado                                           |  |
|----------------------------------------------------|-------------------------------------------------|--|
|                                                    |                                                 |  |
|                                                    |                                                 |  |
|                                                    |                                                 |  |
|                                                    | 😡 Database Compact Utility 4.0                  |  |
|                                                    | Tools Help                                      |  |
|                                                    | Database to Compact From (Source): Origem       |  |
|                                                    | Compact                                         |  |
|                                                    |                                                 |  |
|                                                    | Database to Compact Into (Destination): Destino |  |
|                                                    | Exit                                            |  |
|                                                    | Database Locale: Additional Compact Options     |  |
|                                                    | None - Use current language                     |  |
|                                                    | for text columns                                |  |
|                                                    | C Destination is 4.x database format            |  |
|                                                    | C Destination is 3.x database format            |  |
|                                                    | Ready.                                          |  |
| •                                                  |                                                 |  |
|                                                    |                                                 |  |
|                                                    |                                                 |  |
|                                                    |                                                 |  |
|                                                    |                                                 |  |
|                                                    |                                                 |  |
| (Iniciar 🛛 🕅 🛞 🙈 🧔                                 |                                                 |  |

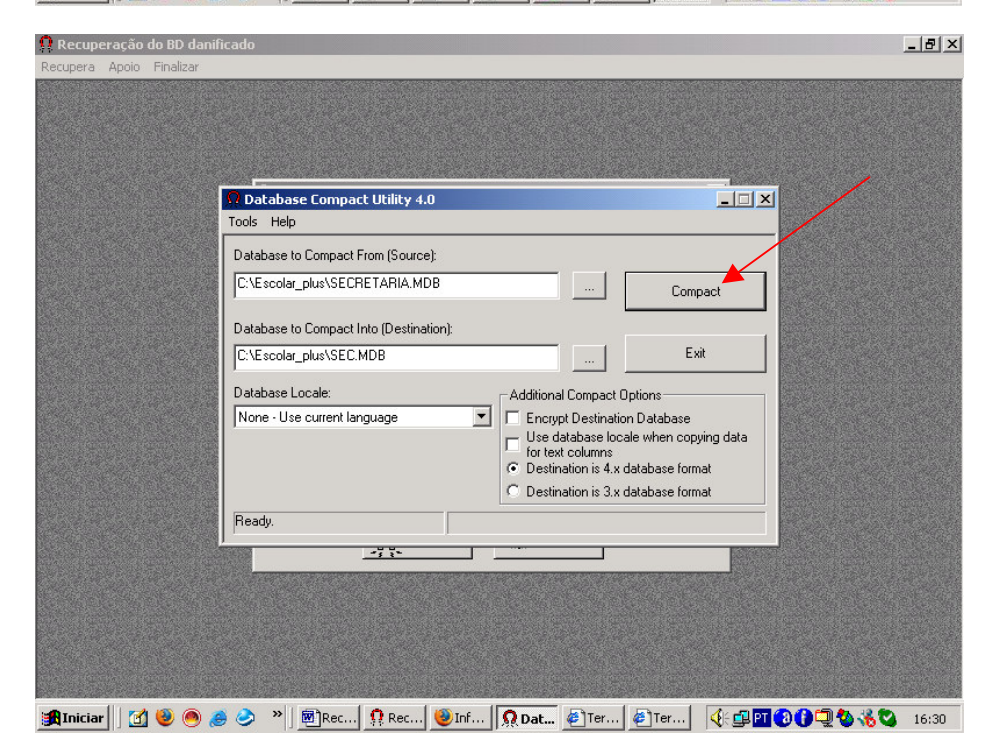

| 👖 Recuperação do BD danificado                                                                                                    | _ 8 ×       |
|----------------------------------------------------------------------------------------------------|-------------|
| Recupera Apoio Finalizar                                                                                                    |             |
|                                                                                                    |             |
|                                                                                                    |             |
|                                                                                                    |             |
|                                                                                                    |             |
| Tools Help                                                                                                    |             |
|                                                                                                    |             |
| Database to Compact From (Source):                                                                                                    |             |
| L:\Escolar_plus\SELRETARIA.MDB Compact                                                                                                    |             |
| Database to Company and the second statements of the second statements of the second statements |             |
| C:\Escolar_plu                                                                                                    |             |
| Database Lost This database requires a password to connect to it.                                                                                                    |             |
|                                                                                                    |             |
| OK pying data                                                                                                    |             |
| Destination is 4.x database format                                                                                                    |             |
| C Destination is 3.x database format                                                                                                    |             |
| Compacting                                                                                                    |             |
|                                                                                                    |             |
|                                                                                                    |             |
|                                                                                                    |             |
|                                                                                                    |             |
|                                                                                                    |             |
|                                                                                                    |             |
| 😭 Iniciar 📗 🚮 🕘 🤭 🤌 🔌 📓 Rec 🕴 Rec 🕲 Inf 🖉 Ter 🕼 Ter 🕅 Dat 🕀 💷 🗃 🕄 🗘 🖳 🕇                                                                                                    | 3 🔏 😋 16:34 |

5 - Será solicitado que informe a senha do BD a ser convertido. Confirme.

6 - Digite a seguinte senha : 100258 e confirme.

| Ω Recuperação do BD dani | ficado                                                                                                    |                                                                   |                                                                         |                                                                                   |              |               | - B × |
|--------------------------|----------------------------------------------------------------------------------------------------|-------------------------------------------------------------------|-------------------------------------------------------------------------|-----------------------------------------------------------------------------------|--------------|---------------|-------|
| Recupera Apoio Finalizar |                                                                                                    |                                                                   |                                                                         |                                                                                   |              |               |       |
|                          | Database Compact Utili Tools Help Database to Compact From (S C:\Escolar_plus\SECRETAR Data Database to Compact Er | ty 4.0<br>ource):<br>IA.MDB<br>base Password<br>hter Database Pas |                                                                         | Compa                                                                             | ct           |               |       |
|                          | C:\Escolar_plus\SEC.<br>Database Locale:<br>None - Use current lar                                                 |                                                                   | Cancel<br>for text columns<br>Constination is 4.9<br>Destination is 3.9 | Exit<br>ions<br>Database<br>when copyir<br>x database format<br>x database format | ng data<br>t |               |       |
|                          | Compacting                                                                                                    |                                                                   | ]                                                                       |                                                                                   |              |               |       |
| 🏦 Iniciar 📗 🕜 慢 🦱 🖌      | 🥶 🤣 👋 🗐 🕅 Rec 🔒 👰                                                                                                  | ec 🕹 Inf                                                          | @]Ter   @]Ter                                                           | Dat                                                                               | <u>{</u> :   | <b>0</b> - 60 | 16:36 |

7 – Ao terminar a compactação clique no botão Exit.

| 👷 Recuperação do BD danificado                                                                                                    | _ 8 ×         |
|----------------------------------------------------------------------------------------------------|---------------|
| Recupera Apoio Finalizar                                                                                                    |               |
|                                                                                                    |               |
|                                                                                                    |               |
|                                                                                                    |               |
|                                                                                                    |               |
| Ω Database Compact Utility 4.0                                                                                                    |               |
| Tools Help                                                                                                    |               |
| Database to Compact From (Source)                                                                                                    |               |
|                                                                                                    |               |
|                                                                                                    |               |
| Database to Compact Into (Destination):                                                                                                    |               |
| C:\Escolar_plus\SECIMDB Exit                                                                                                    |               |
|                                                                                                    |               |
| Database Locale: Additional Compact Options                                                                                                    |               |
| Inorphy Destination Database     Inorphy Destination Database     Inorphy Destination Database     Inorphy Destination Database     Inorphy Destination Database     Inorphy Destination Database |               |
| for text columns                                                                                                    |               |
| Destination is 4.x database format     Destination is 2.x database format                                                                                                    |               |
| Destination is six database format                                                                                                    |               |
| Ready.                                                                                                    |               |
| <u>415</u>                                                                                                    |               |
|                                                                                                    |               |
|                                                                                                    |               |
|                                                                                                    |               |
|                                                                                                    |               |
|                                                                                                    |               |
| 🏽 👔 Iniciar 🔢 🕘 🧶 🤌 » 📓 Recup 🕴 Recup 🖉 Terra 🖉 Terra 🖉 Data 🔇 🖉 🖓 🚺                                                                                                    | 2 🗞 🔏 🕲 16:50 |

8 – Finalizando com a seguinte mensagem:

| 🔋 Recuperação do BD danificado                         | _ 8 ×           |
|--------------------------------------------------------|-----------------|
| Recupera Apoio Finalizar                               |                 |
|                                                        |                 |
|                                                        |                 |
|                                                        |                 |
|                                                        |                 |
| El Recupera XI                                         |                 |
| Recuperação do BD                                      |                 |
| Origon CAESCOLAR PLUS                                  |                 |
|                                                        |                 |
|                                                        |                 |
| Recuperação do BD danificado 🔀                         |                 |
|                                                        |                 |
|                                                        |                 |
|                                                        |                 |
| 085                                                    |                 |
| BD SECRETARIA.MDB @ C1ESCOLAR_PLUSITES.MDB             |                 |
| para recuperar o BD TESOURARIA.MDB.                    |                 |
| O Becuperar II Sair                                    |                 |
|                                                        |                 |
|                                                        |                 |
|                                                        |                 |
|                                                        |                 |
|                                                        |                 |
|                                                        |                 |
| 🏦 Iniciar 🛛 🖄 🧶 🥏 🤌 » 🖻 Recup 👰 Recu 🖉 Terra 🖉 Terra 🖉 | 🗐 🍓 🔏 🔇 🛛 16:52 |